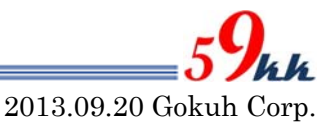

## <u>SDCONFアップデート方法</u>

## 1. はじめに

SDCONF モジュール(uSDCONF1F/A,uSD-CONF2A,SD-CONF3)の論理をアップデートするため には、Lattice 社のダウンロードプログラムと JTAG ケーブルを使用する必要があります。

現在動作確認ができている JTAG ケーブルは下記の通りです。

| Part Number | Maker       | Interface |
|-------------|-------------|-----------|
| HW-USBN-2A  | Lattice     | USB       |
| HW-USB-2A   | (株)日昇テクノロジー | USB       |

アップデートに使用できるソフトウェアは下記の通りです。

| Program Name | Maker   | Version      |
|--------------|---------|--------------|
| ispVM        | Lattice | Ver18.0.2 以降 |

プログラムのダウンロード方法は2項でご説明致します。

尚、ライセンス登録を行えない場合を考慮しまして、下記よりダウンロードできるようにしてあり ます。

<u>https://www.59kk.jp/products/uSDCONF/Programs/ispvm\_v18\_0\_2.zip</u> (ispVM)

- プログラムのダウンロード
   以下の手順に従って、プログラムをダウンロードして下さい。
  - (1) <u>http://www.latticesemi.com</u> を開き、Downloads のプルダウンから Software を選びます。

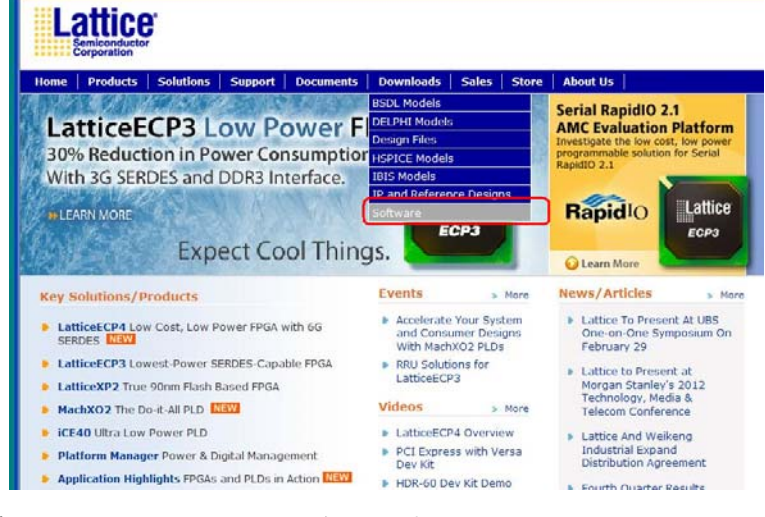

(2) リストの中ごろの ispVM System を選択します。

|   | FPGA, CPLD and Mixed Signal Design Software [31]                    |
|---|---------------------------------------------------------------------|
|   | New Features [15]                                                   |
|   | Were Consistent (10)                                                |
|   | Key Concepts [15]                                                   |
|   | Peature List [15]                                                   |
|   | Videos [13]                                                         |
|   | Overview Video [13]                                                 |
|   |                                                                     |
|   | ispLEVER Import Video [6]                                           |
|   | Design Flow Video [6]                                               |
|   | Timing Analysis Video [6]                                           |
|   | Power Calculator Video [9]                                          |
|   | Reveal Video [9]                                                    |
|   | Simulation Flow Video [6]                                           |
|   | Tcl Scripting Video [5]                                             |
|   | Programmer Video [6]                                                |
|   | Downloads (21)                                                      |
|   | ICEcube2 [2]                                                        |
|   | Downloads [2]                                                       |
|   | ind EVED Classic 191                                                |
|   | Maria Maria Ini EVED Classic IN                                     |
|   | Action                                                              |
|   | HOL Latitude Edition Librarian for COLO, COLO, and Mature EDOAn (2) |
|   | HOL Lattice Edition Libraries for CPLO, SPLO, and Matore PPGAS [7]  |
|   | LatticeMico System Development Tools [11]                           |
| 1 | Lathcohlice System What's New [11]                                  |
| 1 | inpVM System [7]                                                    |
|   | ispVM System [7]                                                    |
|   | ispVM Embedded [7]                                                  |
|   | What's New [7]                                                      |

(3) 一番下のラインの ispVM を選択します。

| HOME PRODUCTS   SO                                                                                                    | LUTIONS                             | SUPPORT DOCUMENTS                                                                                                    | DOWNLOADS   SALES   STORE   ABOUT US                                                                                                    | _                                                    | Q                                                                            |                             |                                            |
|----------------------------------------------------------------------------------------------------|-------------------------------------|----------------------------------------------------------------------------------------------------|----------------------------------------------------------------------------------------------------|------------------------------------------------------|------------------------------------------------------------------------------|-----------------------------|--------------------------------------------|
| ierre > Products > Design Solve                                                                                                    | are > inpVM                         | Bystem > ispVM Bystem Dov                                                                                                    | ericadable Software                                                                                                    |                                                      |                                                                              |                             |                                            |
| spVM System Downl                                                                                                    | loadable                            | Software                                                                                                    |                                                                                                    |                                                      |                                                                              |                             |                                            |
| Documents &<br>Downloads<br>Application Notes                                                                                               | Selecter<br>Icon Hay<br>L Lic<br>Ra | t Files as ZIP Archive" button<br>c<br>entre agreement approval requi<br>stricted access (account fligs)                                                  | Click on any column header to suit the list of available resource<br>and<br>an required)                                                                                                    |                                                      |                                                                              |                             |                                            |
| Downloadable Software                                                                                                    | _                                   |                                                                                                    |                                                                                                    | -                                                    |                                                                              |                             | _                                          |
| Downloadable Software<br>General Information                                                                                                |                                     | Type                                                                                                    | Title                                                                                                    | Version                                              | Date                                                                         | Fermat                      | Size                                       |
| Downloadable Suffware     General Information     Installation Guideo                                                                       | L                                   | Type<br>Downloadable Software                                                                                                    | Trile<br>Diamond 1.4 Programmer Encryption Installer for Linux                                                                                                    | Version<br>1.4                                       | Date<br>Dec 2011                                                             | Fermat                      | Size<br>27.0 K                             |
| Downloadable Suftware     General Information     Installation Guidee     Product Brachwee     Release Notes                                |                                     | Type<br>Downloadable Software<br>Downloadable Software                                                                                                    | Title<br>Diamond 1.4 Programmer Encryption Installer for Linux<br>Diamond 1.4 Programmer Encryption Installer for Linux<br>mild checkson                                                                                                    | Version<br>1.4<br>1.4                                | Date<br>Dec 2011<br>Dec 2011                                                 | Fermat                      | Size<br>27.0 K                             |
| Downloadable Suffware     Ceneral Information     Installation Guides     Product Brechwese     Release Nates     User Manaatis     View A1 |                                     | Downloadable Software<br>Downloadable Software<br>Downloadable Software                                                                                   | Title<br>Diamond 1.4 Programmer Encryption Installer for Lince<br>Olamand 1.4 Programmer Encryption Installer for Lince<br>mild checknem<br>Diamond 1.4 Programmer Encryption Installer for<br>Windows                                                                                                    | Version<br>1,4<br>1,4<br>1,4                         | Date<br>Dec 2011<br>Dec 2011<br>Dec 2011                                     | Fermat                      | Size<br>27.0 Ki                            |
| Downloadable Software<br>Ceneral Information<br>Installation Guides<br>Product Breishures<br>Release Nates<br>User Manualis<br>View Al      |                                     | Downloadable Software<br>Downloadable Software<br>Downloadable Software<br>Downloadable Software                                                          | Title<br>Diamond 1.4 Programmer Encryption Installar he Linux<br>Diamond 1.4 Programmer Encryption Installar he Linux<br>mid checksom<br>Diamond 1.4 Programmer Encryption Installar he<br>Windown<br>Diamond 1.4 Ho Windows                                                                                        | Version<br>1.4<br>1.4<br>1.4<br>1.4                  | Date<br>Dec 2011<br>Dec 2011<br>Dec 2011<br>Dec 2011                         | Fermat<br>HIDS<br>ZIP       | 5128<br>27.0 Ki<br>1.8 Mi<br>1.8 Gé        |
| Downloadable Suthears<br>Ceneral Information<br>Installation Guideo<br>Product Brownlowen<br>Releases Nates<br>User Manualis<br>View Alt    |                                     | Typo<br>Downloadable Software<br>Downloadable Software<br>Downloadable Software<br>Downloadable Software<br>Downloadable Software                         | Table Distanced LA Programmer Exception Instabilies for Linux Command: LA Programmer Encryption Instabilies for Linux endl checknome Diamond 14 Programmer Encryption Instabilies for Windown Diamond Programmer Elastabilities for Windown Diamond Programmer Elastabilities for Windown                           | Version<br>1.4<br>1.4<br>1.4<br>1.4<br>1.4           | Date<br>Dec 2011<br>Dec 2011<br>Dec 2011<br>Dec 2011<br>Dec 2011             | Farmat<br>MDS<br>ZIP<br>ZIP | 5175<br>27.0 Ki<br>1.8 Mi<br>1.8 Ge        |
| Downloadable Subware     General Information     Installation Guides     Product Brochures     Release Nates     User Manuals     View All  |                                     | Upp<br>Downloadable Software<br>Downloadable Software<br>Downloadable Software<br>Downloadable Software<br>Downloadable Software<br>Downloadable Software | Table<br>Diamond 1.4 Programmer Encryption Installer for Linex<br>end darktam<br>Diamond 1.4 Programmer Encryption Installer for<br>Union 1.4 Programmer Encryption Installer for<br>Winform<br>Diamond 1.4 for Windows<br>Diamond Programmer Establisher for Windows<br>Diamond Programmer Establisher for Windows | Version<br>1.4<br>1.4<br>1.4<br>1.4<br>1.4<br>18.0.2 | 0110<br>Dec 2011<br>Dec 2011<br>Dec 2011<br>Dec 2011<br>Dec 2011<br>Dec 2011 | ZIP<br>GZ                   | 5128<br>27.0 K<br>1.8 M<br>1.8 G<br>25.8 M |

※弊社では、Diamondの Programmer でのサポートは行いません。

(4) Account を取得していない場合、Email アドレスを入力して次の詳細記入ページへ遷移して下さい。

| Documents   DownLoads   Sales   Store   About us                                                                                                    |  |  |  |  |  |
|----------------------------------------------------------------------------------------------------|--|--|--|--|--|
| Having trouble accessing your account?  Using your nevel-web updates subscription email to login?  Instead use your web account email  Or create a new web account, using the Create New Account button  Forgot your password?  Request your password?  Instead to you  Instead to you  Instea |  |  |  |  |  |
| Has your e-mail address changed since your last visit?     Update your email address  Why create a Lattice web account?     Enjoy full access to     online technical support     educational webcasts     software downloads & licensing     simulation files and IP packages                                                                                                    |  |  |  |  |  |
|                                                                                                    |  |  |  |  |  |

(5) 記入欄を埋めてリクエストを行なって下さい。

| nome                    | Products                                 | Solutions                                  | Support                      | Documents                            | Downloads                          | Sales              | Store      | About Us |
|-------------------------|------------------------------------------|--------------------------------------------|------------------------------|--------------------------------------|------------------------------------|--------------------|------------|----------|
| lome > Ye               | our Accoun                               | t > New Requ                               | uest                         |                                      |                                    |                    | 1          |          |
| New A                   | Accour                                   | nt Requ                                    | est                          |                                      |                                    |                    |            |          |
| To reques<br>To activat | st an accou<br>te the accou              | nt, please fill<br>unt, a confirm          | out and sub<br>nation email  | mit the followin<br>will be automat  | g form.<br>ically sent to th       | e specifie         | d email ac | ldress.  |
| Note: P<br>e<br>n       | lease add "<br>mail addres<br>ewsletters | webmaster@<br>ss book to en<br>you select. | latticesemi.<br>sure you rec | com" and "lattic<br>eive the confirm | enews@lattices<br>nation email and | semi.com"<br>d any | to your    |          |
| First Nar               | me                                       |                                            |                              |                                      |                                    |                    |            |          |
| Last Nar                | me                                       |                                            |                              |                                      |                                    |                    |            |          |
| Compan                  | iy .                                     |                                            |                              |                                      |                                    |                    |            |          |
| Which m                 | arket will y                             | our product s                              | serve?                       |                                      | Select                             |                    |            | *        |
| Job Cate                | egory                                    |                                            |                              |                                      | Select                             |                    |            | *        |
| Street A                | ddress 1                                 |                                            |                              |                                      |                                    |                    |            |          |
| Street A                | ddress 2 (o                              | ptional)                                   |                              |                                      |                                    |                    |            |          |
| City                    |                                          |                                            |                              |                                      |                                    |                    |            |          |
| State/Pr                | ovince                                   |                                            |                              |                                      | Select                             |                    |            | ~        |
| Zip/Post                | Code*                                    |                                            |                              |                                      |                                    |                    |            |          |
| Country                 |                                          |                                            |                              |                                      | Select                             |                    |            | *        |
| Telephor                | ne                                       |                                            |                              |                                      |                                    |                    |            |          |
|                         | ddress                                   |                                            |                              |                                      | 59kkjp@g                           | mail.com           |            |          |
| E-mail A                | aarebb                                   |                                            |                              |                                      |                                    |                    |            |          |
| E-mail A                | rd (4+ chara                             | acters)                                    |                              |                                      |                                    |                    |            |          |

Newsletters

Lattice offers the following newsletters. Please select the ones you are interested in receiving. You can opt ou

(6) Agreement にチェックを入れて Download ボタンをクリックするとダウンロード操作に遷移し ますので、表示に従ってダウンロードして下さい。

## Intervention of the state of the state of

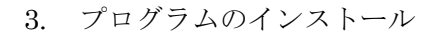

(1) ispvm\_v18\_0\_2.zip をクリックして解凍し、解凍された ispvm\_v18\_0\_2.exe を実行して下さい。 下記の画面が表示されますので、Next をクリックして次に進んでください。

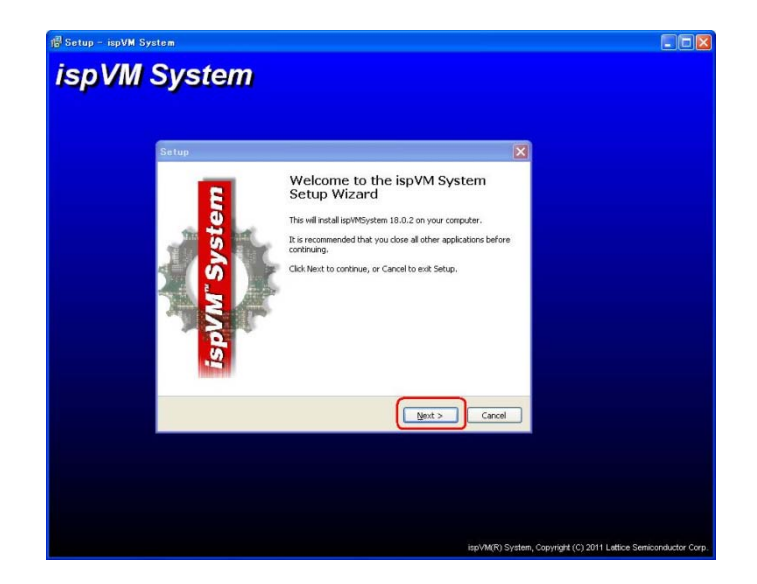

(2) License Agreement をアクセプトして Next をクリックして下さい。

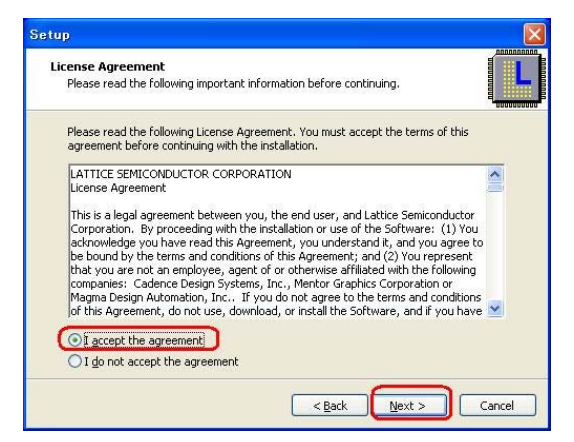

(3) インストールするディレクトリを指定して Next をクリックして下さい。

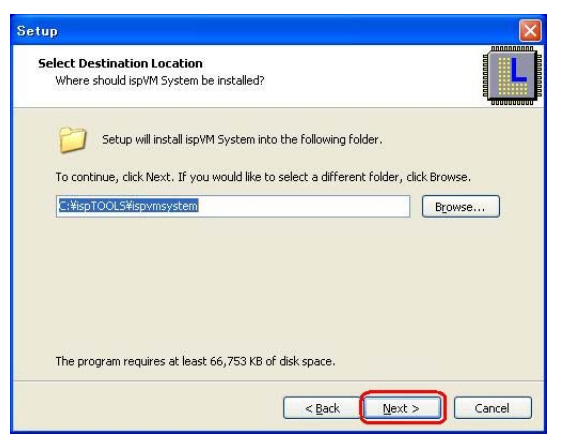

(4) インストール先のディレクトリの作成許可画面で"はい"をクリックします。

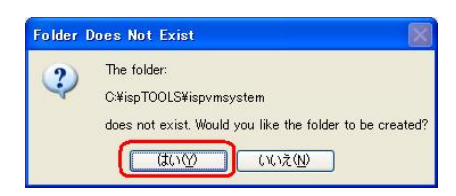

(5) インストールするコンポーネント画面で Next をそのままクリックして下さい。

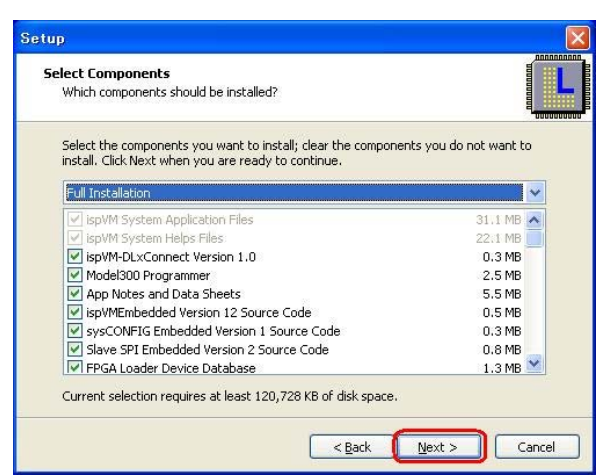

(6) スタートメニューホルダーを作成してもよい場合はそのまま Next をクリックして下さい。
 必要ない場合は Don't create a Start Menu folder のラジオボタンをクリックして Next をクリックして下さい。

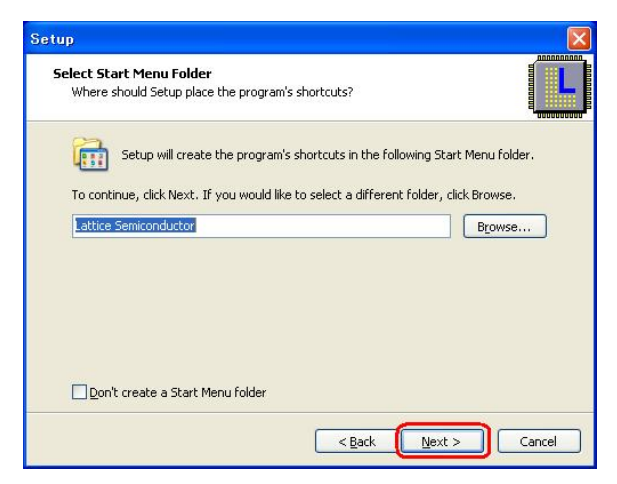

(7) DeskTop icon, Quick Launch icon の作成の指定を行ないます。

| Setup                                                                                                    |        |
|----------------------------------------------------------------------------------------------------|--------|
| Select Additional Tasks<br>Which additional tasks should be performed?                                         |        |
| Select the additional tasks you would like Setup to perform while installing ispVM<br>System, then click Next. |        |
| Additional icons:                                                                                              |        |
| Create a desktop icon                                                                                          |        |
| Create a Quick Launch icon                                                                                     |        |
| < Back Next >                                                                                                  | Cancel |

(8) プログラムのインストールの最終許可を与えます。

| Re | ady to Install<br>Setup is now ready to begin installing ispVM System on your computer.                                                                                                    |
|----|----------------------------------------------------------------------------------------------------|
|    | 8<br>                                                                                                    |
| 1  | Click Install to continue with the installation, or click Back if you want to review or<br>change any settings.                                                                                                |
|    | Destination location:<br>C:¥ispTOOLS¥ispymsystem                                                                                                    |
|    | Setup type:<br>Full Installation                                                                                                    |
|    | Selected components:<br>ispVM System Application Files<br>ispVM System Helps Files<br>ispVM-DucConnect Version 1.0<br>Model300 Programmer<br>App Notes and Data Sheets<br>ispVMEmbedded Version 12 Source Code |
|    |                                                                                                    |

(9) JTAG ケーブルのドライバのインストールを行ないます。

| Setup | ×                                                           |
|-------|-------------------------------------------------------------|
| ?     | Do you want to install the LSC USB or Parallel port driver? |
|       | (北い図) いいえ吸                                                  |

(10) インフォーメションをご覧の上、Next をクリックして下さい。

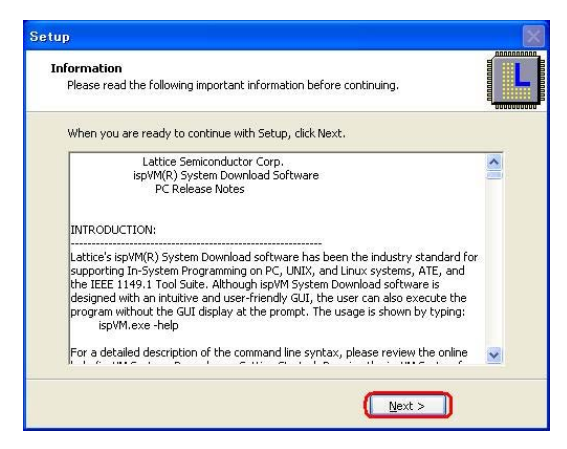

(11) インストールするドライバを選択して下さい。(そのまま Install で問題ありません。)

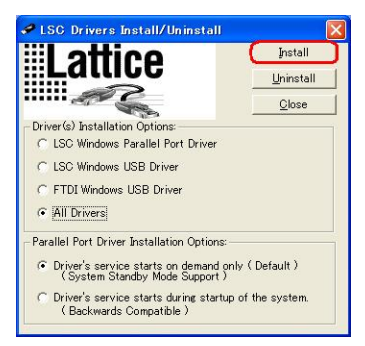

(12) USB JTAG ケーブルをパソコンに接続して"はい"をクリックして下さい。

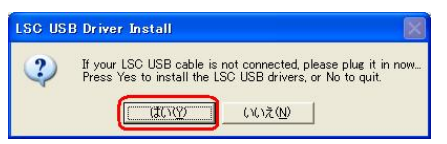

(13) JTAG ドライバのインストールの終了画面です。

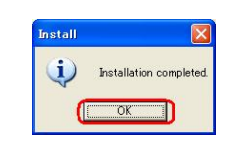

(14) ispVM のインストールの終了画面です。

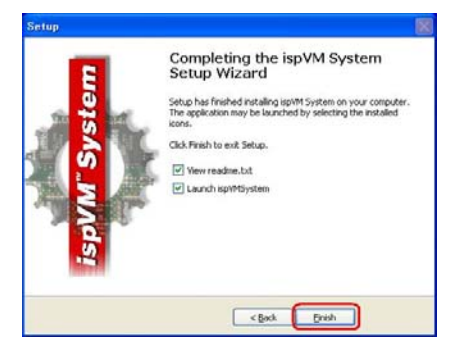

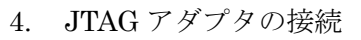

- (1) uSD-Adapter の左側コネクタに、JTAGケーブルの信号線を接続して下さい。
- (2) DIPSW を指定の通りに設定して下さい。

| mSDAdapter                                                          |                            |  |
|---------------------------------------------------------------------|----------------------------|--|
| TDO 8 7 N.C<br>VSS(GND) 6 5 TCK<br>VDD(3.3V) 4 3 TDI<br>N.C 2 1 TMS | DIPSW1 = ON<br>DIPSW2 = ON |  |
|                                                                     |                            |  |
| uSDAdapter02                                                        |                            |  |

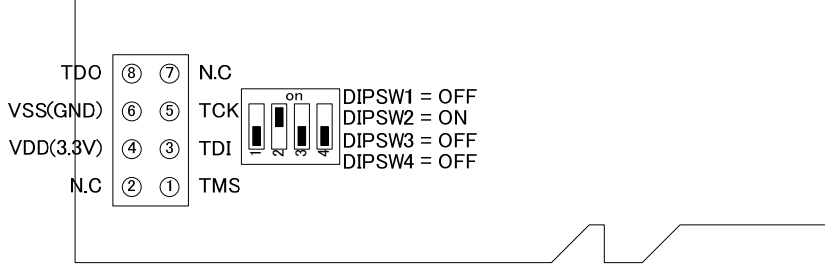

 (3) uSDAdapter を microSD カードソケット(SDCONF3 は SD カードソケット) に写真のよう に挿入して下さい。

SDCONF3の場合は、microSD~SD変換アダプタを介して接続して下さい。

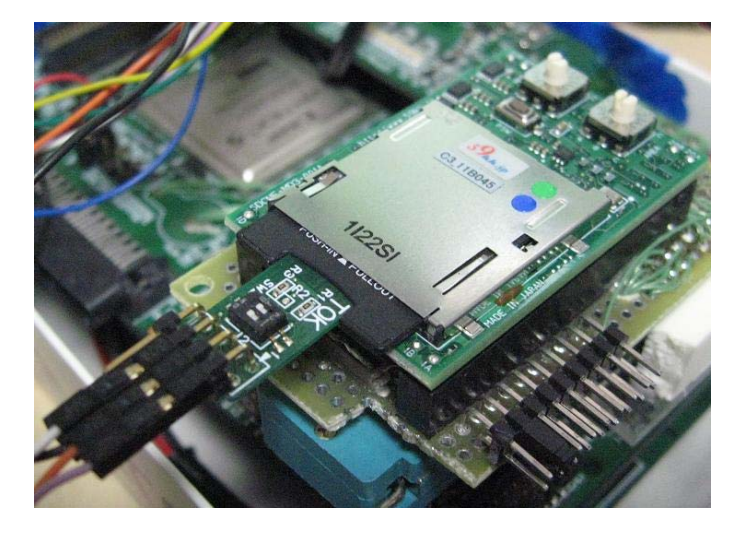

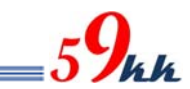

5. バイナリファイルのダウンロード

(1) ispVM のアイコンをクリックすると下記のウィンドが表示されます。

| ULSC ispVMR System Version 18.0.2 - Chain configuration1 | E0                                                                                                    |
|----------------------------------------------------------|----------------------------------------------------------------------------------------------------|
| Elle Edit View Project ispIsola Options Window Help      |                                                                                                    |
|                                                          |                                                                                                    |
| \$ \$ \$ \$ \$ \$ \$ \$ \$ \$ \$ \$ \$ \$ \$ \$ \$ \$ \$ |                                                                                                    |
| Chain configuration1                                     |                                                                                                    |
| Index Device List FileName/IR-Length Operation Status    |                                                                                                    |
| Add New Device by selecting Edil/Add New Device          |                                                                                                    |
|                                                          |                                                                                                    |
|                                                          |                                                                                                    |
|                                                          | 14                                                                                                    |
|                                                          | the second second second second second second second second second second second second second second second se                                                                                                    |
|                                                          | And Ball                                                                                                    |
|                                                          | A second second s                                                                                                    |
|                                                          | CONTRACTOR OF THE OWNER OF THE OWNER OWNER OWNER OWNER OWNER OWNER OWNER OWNER OWNER OWNER OWNER OWNER OWNER OWNER OWNER OWNER OWNER OWNER OWNER OWNER OWNER OWNER OWNER OWNER OWNER OWNER OWNER OWNER OWNER OWNER OWNER O |
|                                                          |                                                                                                    |
| Status                                                   | alless RD                                                                                                    |
|                                                          | (C) (C) (C) (C) (C) (C) (C) (C) (C) (C)                                                                                                    |
|                                                          | CITATION INCOME                                                                                                    |
| 0                                                        | 200                                                                                                    |
|                                                          |                                                                                                    |
|                                                          | 14                                                                                                    |
|                                                          |                                                                                                    |
|                                                          |                                                                                                    |
|                                                          |                                                                                                    |
|                                                          |                                                                                                    |
| for Help, press F1                                       |                                                                                                    |

(2) Option>Cable and I/O Port Setup を選択し、JTAG ケーブルを認識する画面に遷移します。

| LSC ispVMR System Version                                                                                                    | 18.0.2 - Chain configuration1                                                                                          |                 |
|----------------------------------------------------------------------------------------------------|----------------------------------------------------------------------------------------------------|-----------------|
| Eile Edit View Project ispTools                                                                                                    | Online Wedaw Heb                                                                                                    |                 |
| If the applied system for the formula     If the applied system is a set of the applied system is a set of the applied system is a set of the applied system of the applied system of the applied | III (2) - Colone catterare/end       dealling Optime       dealling Optime       Dealer UST DOCUSE Optime       Status |                 |
| Stebu                                                                                                    |                                                                                                    | VM <sup>®</sup> |
| Gable and 1/O Port Setup                                                                                                    | <u></u>                                                                                                    |                 |

(3) Auto Detect をクリックして Cable を自動識別させて下さい。識別が完了したら OK をクリック してクローズして下さい。

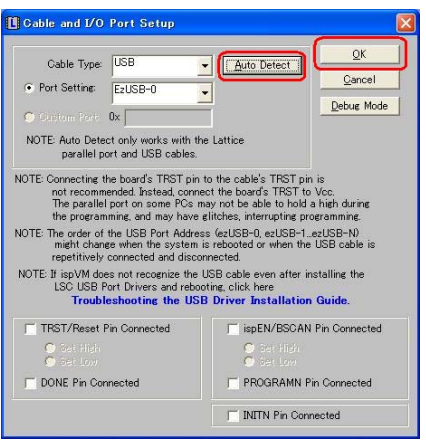

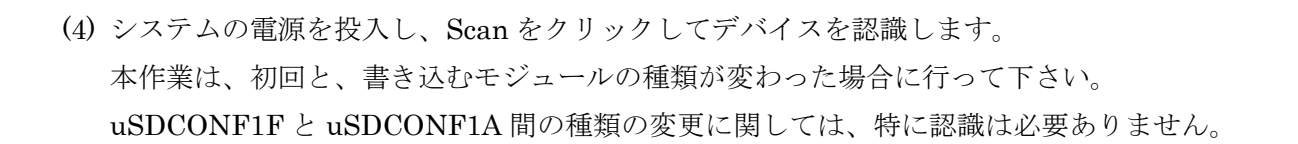

| Index Device List                     | FileName/IR-Length                     | Operation<br>FLASH Erase Progr. | Status N/A |           |
|---------------------------------------|----------------------------------------|---------------------------------|------------|-----------|
|                                       |                                        |                                 |            |           |
|                                       |                                        |                                 |            |           |
|                                       |                                        |                                 |            | 5         |
|                                       |                                        |                                 |            |           |
|                                       |                                        |                                 |            |           |
|                                       |                                        |                                 |            |           |
| Status                                |                                        |                                 |            | ang da Ba |
| evice #1:<br>lease click the name uni | ter Device List column to select the o | levice that matches the device  | on board.  | aniair-   |
|                                       |                                        |                                 |            |           |

(5) インデックスのラインをダブルクリックすると Device Information ウィンドが表示されます。

| Index<br>1                                                                                           | Device List<br>LFXP2-8E | FileName/IR-Length | Operation Status<br>FLASH Erase, Progr. N/A                                                                               |                                         | R                                   |     |
|----------------------------------------------------------------------------------------------------|-------------------------|--------------------|----------------------------------------------------------------------------------------------------|-----------------------------------------|-------------------------------------|-----|
|                                                                                                    |                         |                    | Part Description Device Select. \$222200 Device Full Name FX72-0E Data File Brone Instruction Register Length:            | Package<br>All<br>Re-initialize Part on | QK<br>Qancel<br>Advanced.<br>Expand | SVM |
| Status<br>Device #1<br>Please click the name under Device List column to select the device that<br>S |                         |                    | Finale Datas Mole      Operation      TASH Encarborance Verify      Provine Moless Conference      Planeh Transmisse Mole |                                         |                                     |     |

(6) Data File の Browse ボタンをクリックして、アップデートするバイナリファイルを選択して下 さい。

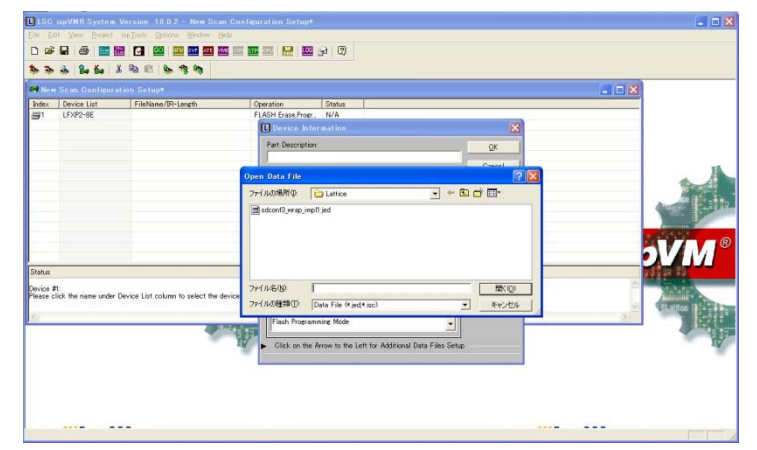

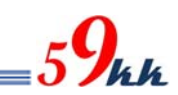

- (7) Device Access Options で Advanced Security Encryption File Programing を選択します。

(8) Operations 窓で、Security Background EPVS with Encryption を選択します。
 最上段に Security EPVS Encryption の選択がありますが、こちらではありません。
 Background のほうを選択して下さい。

| New Scan Configuration Setup*    |                                                             |   |
|----------------------------------|-------------------------------------------------------------|---|
| a) 🛤 JTAU Chan<br>a) 🛤 JTAU Chan | Index Device List FileName/IR-Length     IFXP2-0E           | P |
|                                  | Device Information                                          |   |
|                                  | Part Description:                                           |   |
|                                  | Select. LFX92-6E Advanced.                                  |   |
|                                  | Device Full Name: Package:  LFXP2-6E All Expand             |   |
| ¢<br>Status                      | Data File Biowage FilworkWa conf vx4Wordreen (Wa compileWS) |   |
|                                  | Particular Restore Lando                                    |   |
|                                  | Operation<br>Common Providence Biological International     |   |
|                                  | Security EPVS with Encryption                               |   |
|                                  | Security EPV with Flash Protect                             |   |
|                                  | Security EPUS with Flagh Protect                            |   |
|                                  | Security Flash Erase with Flash Protect                     |   |
|                                  | Security Flash Erase Only                                   |   |
|                                  | Security Verify Only                                        |   |
|                                  | Security Read and Save                                      |   |
|                                  | Security Background EPVS with Encryption                    |   |

(9) index のリストが更新されたことを確認します。

| John Darins (at     Fahlam/DP-Largeh     Operation     Table       Image: Darins (at     Operation and the state of the state of the state                                                                               |       |                 |   |                                                                                                    |              |                        | tion Setup#                                | Scan Configurat      | = New |
|----------------------------------------------------------------------------------------------------|-------|-----------------|---|----------------------------------------------------------------------------------------------------|--------------|------------------------|--------------------------------------------|----------------------|-------|
| A DV2-2E COCCOMULTINE MAXIMUM PACE AND AND A DV2 A DV2 AND A DV2 A DV2 AND A DV2 A DV2 A D    |       | -               |   | atus                                                                                                    | Stat         | Operation              | FileName/IR-Length                         | Device List          | xebr  |
| her<br>The first the near under Direct List column to unless the direct method for direct and the direct of the direct of the direc |       |                 |   | /A                                                                                                    | with. N/A    | Security EPVS with.    | C#CDRoms#Lattice#sdcont3_wrap              | LFXP2-8E             | 1     |
| ha<br>se Silo: the name under Christe List column to addret the directs that matchine the directs are lated.                                                                                                    |       |                 |   |                                                                                                    |              |                        |                                            |                      |       |
| the life the name under Device List calumn to salise! the device the device set band.                                                                                                    |       |                 |   |                                                                                                    |              |                        |                                            |                      |       |
| he set for the name under Device List column to addret the device the device set band.                                                                                                    |       |                 |   |                                                                                                    |              |                        |                                            |                      |       |
| are<br>test<br>test                                                                                                    | 4     |                 |   |                                                                                                    |              |                        |                                            |                      |       |
| here<br>are all<br>and the foreign under Denice List column to saliset the denice that matches the denice set based.                                                                                                    | 184.8 | Here a          |   |                                                                                                    |              |                        |                                            |                      |       |
| has                                                                                                    | AIK.  | Antis           |   |                                                                                                    |              |                        |                                            |                      |       |
| see                                                                                                    |       | 100             |   |                                                                                                    |              |                        |                                            |                      |       |
| has the first other to salect the device that matches the device set load.                                                                                                    |       | - COCC          |   |                                                                                                    |              |                        |                                            |                      |       |
| the fact in the second second se                                                                                                    |       |                 |   |                                                                                                    |              |                        |                                            |                      |       |
| ter<br>ice #1<br>so city the name under Device List colume to select the device that matches the device on band                                                                                                    | 11    |                 |   |                                                                                                    | 3.1          |                        |                                            | 1                    |       |
| ice #1:<br>se click the name under Device List column to select the device that matches the device on board.                                                                                                    | 9     | gagax xa        |   |                                                                                                    |              |                        |                                            |                      | bus   |
| ise click the name under Device List column to select the device that matches the device on board.                                                                                                    | 10    | 10.1.1.1.1      | 2 | in the second second second second second second second second second second second second second second second |              |                        |                                            | li.                  | ice # |
|                                                                                                    |       | Still attend in |   | oard.                                                                                                    | tylce on boa | hat matches the device | Arvice List column to select the device th | ick the name under U | se ci |
|                                                                                                    | 혦윉    | 1000            | 3 |                                                                                                    |              |                        |                                            |                      |       |
|                                                                                                    | 1000  | - 48            |   |                                                                                                    | 10           |                        |                                            |                      | _     |
|                                                                                                    | -     |                 |   |                                                                                                    |              |                        | 10                                         |                      |       |

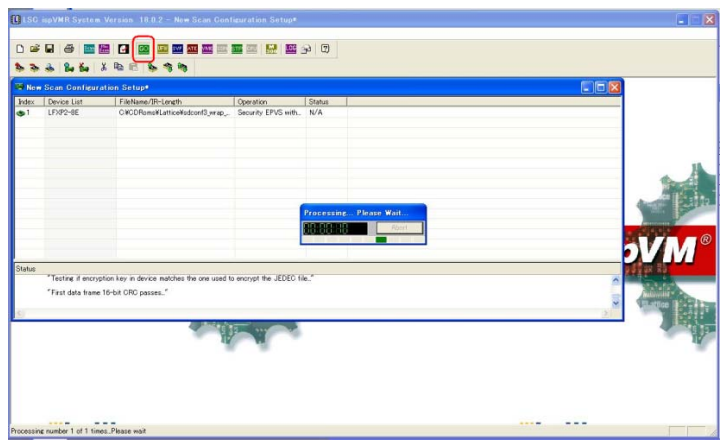

(10) Go をクリックすると書き込みが実行され、インジケータが表示されます。

(11) インジケータが消えた後、Pass が表示され、正常に書き込めたことを確認します。

| index<br>1 | Device List<br>UFXP2-8E        | FileName/IR-Length<br>C#CDRoms¥Lattice¥sdcont3_wrap | Operation Status<br>Security EPVS with @ PASS | 5 |          |
|------------|--------------------------------|-----------------------------------------------------|-----------------------------------------------|---|----------|
|            |                                |                                                     |                                               |   | Y        |
| latus      | Operation Done. No<br>Operatio | o errors.<br>or Successful                          |                                               |   | эVМ      |
|            | Operation Done. No<br>Operatio | o errors<br>on Successful                           |                                               |   | <b>P</b> |

(12) File>Save as でパラメータをセーブして下さい。

| Index  | Configurati     Device List     LFXP2-8E | Construction     Construction     C | Operation<br>Security EPVS with                  | Status<br>PASS                               |          |                  | ×       |  |
|--------|------------------------------------------|----------------------------------------------------------------------------------------------------|--------------------------------------------------|----------------------------------------------|----------|------------------|---------|--|
|        |                                          |                                                                                                    | Save As XCF File<br>(RTJ345/MO )<br>USERPROFILEN | Lattice                                      | <u> </u> | 2 🛛              |         |  |
| Status | Operation Done. No e<br>Operation        | rrers.<br>Successful                                                                                                    | 7+11-809 月<br>7+11-0種類型 月                        | SDCONF3_120213a)<br>Configuration File (*xcD |          | (第7755)<br>キャンセル | < [] X] |  |
| Beady  |                                          |                                                                                                    |                                                  |                                              |          |                  | <br>-   |  |